# How to log into a shared mailbox with Outlook Web Access (OWA) from a machine on the Cigna network

### Special note: Follow the steps below using either Microsoft Edge or Google Chrome. \* Internet Explorer browsers will not work

There are two ways to open a shared mailbox that are on the Cigna network using OWA. Either way will work. Both methods are noted below.

#### Method 1

- 1. Access OWA from your browser by typing https://mail.corp.cigna.com
  - a. Appended it with **/owa/** and the **email address** of the shared mailbox you wish to log into in the address bar
  - b. Press Enter. \*See the example and screenshot below.

Example: https://mail.corp.cigna.com/owa/MySharedMailboxExample@cigna.com

S https://mail.corp.cigna.com/owa/MySharedMailboxExample@cigna.com

If your LAN ID has access to the shared mailbox for the Email address you trying to access in the step above, you will be logged directly into the mailbox.

### Method 2

- 1. Access OWA from your browser by typing https://mail.corp.cigna.com. You will be logged into OWA directly without having to enter any log in information.
- 2. In the top right corner click on your profile picture (or avatar)a. Choose the **Open another mailbox** from the drop-down menu option

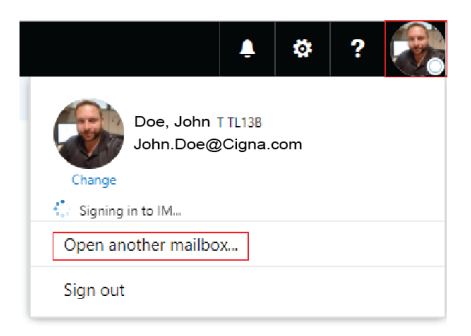

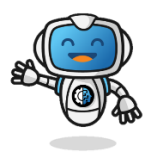

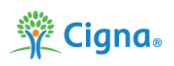

# How to log into a shared mailbox with Outlook Web Access (OWA) from a machine on the Cigna network

- 3. A dialog box will pop up.
  - a. Start typing the **name** of the mailbox or the mailbox **email address**. Entries matching your text should start to appear as you type.
  - b. When the mailbox you want to open appears, select it from the drop-down and click **Open**.
  - c. If you have access to the mailbox it will open successfully.

| Open another mailbox                                    |                          |
|---------------------------------------------------------|--------------------------|
| Mess                                                    | Open another mailbox     |
| Office365 Message Center<br>o365mc@microsoft.com        | Office365 Message Center |
| Messaging Engineering<br>MessagingEngineering@Cigna.com | ×                        |
| Endpoint Messaging<br>EndpointMessaging@Cigna.com       | Open Cancel              |
| Search Directory                                        |                          |

If you need any assistance, please call the Customer Support Center.

Health Services: 888.452.4357

US Medical: 800.272.5713

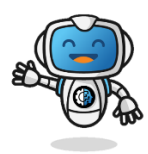

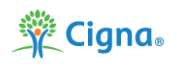